## iPad 配付説明会 設定資料

## 1. iPad の初期設定

(1) iPad の各部名称

iPad の各々の名称は以下の通りです。

(iPad Wi-Fi モデルの場合です。購入されたモデルによって異なります。)

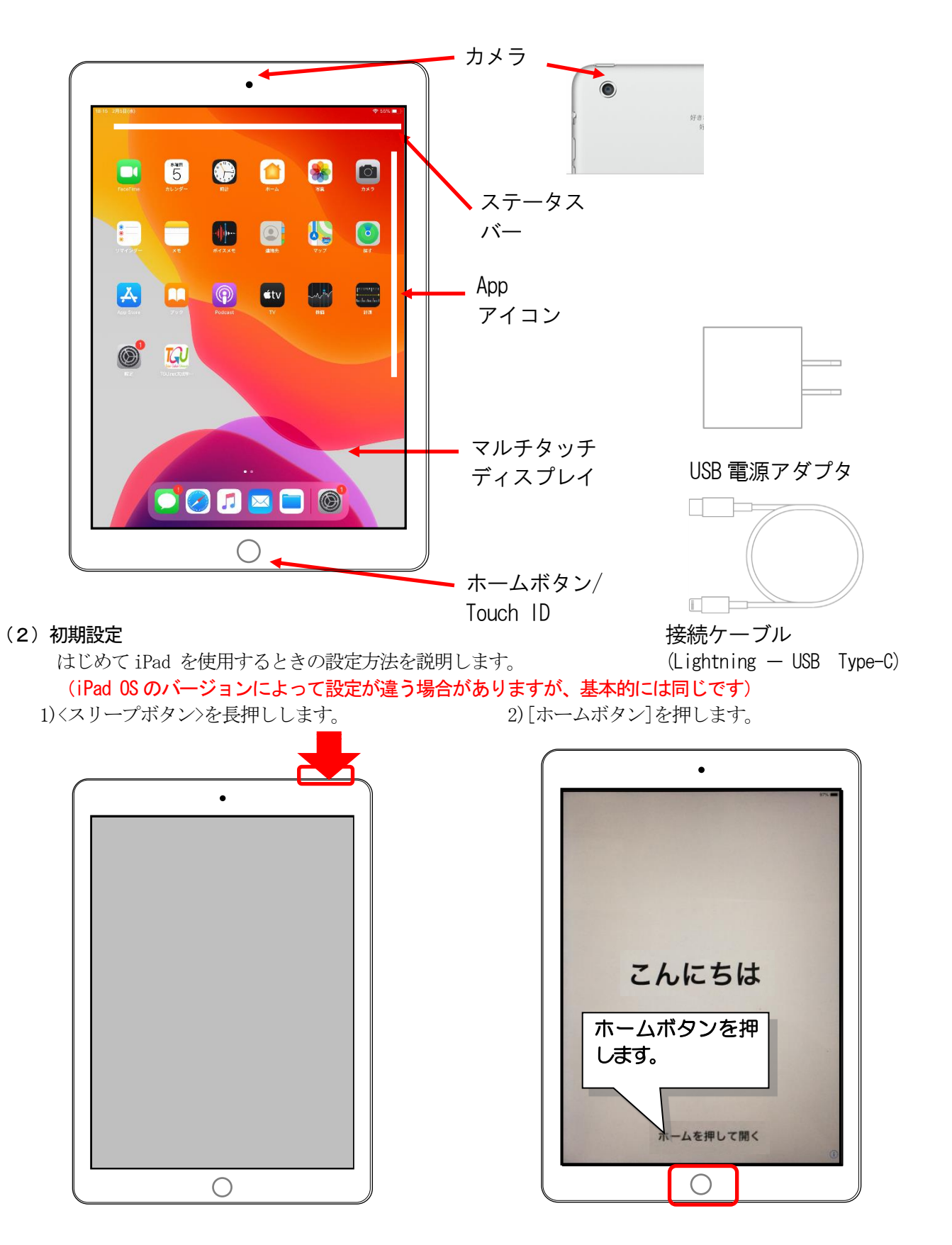

3) [日本語] をタップします。

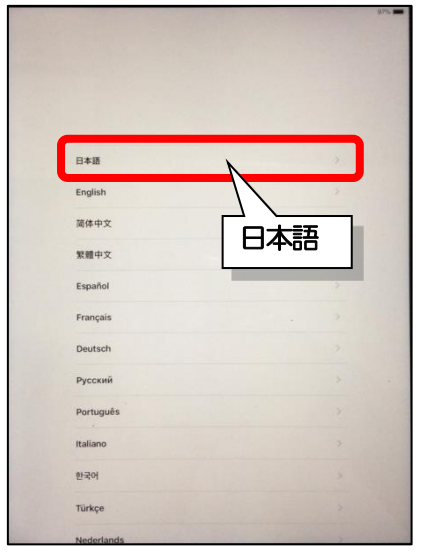

5) [手動で設定]をタップします。

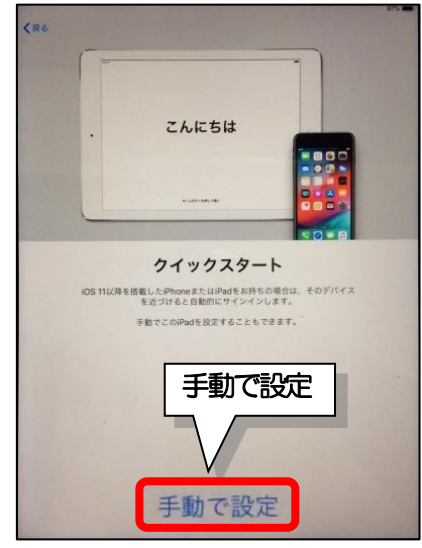

①ホームボタンを押したあと、
②(Wi-Fi 設定)をタップします。

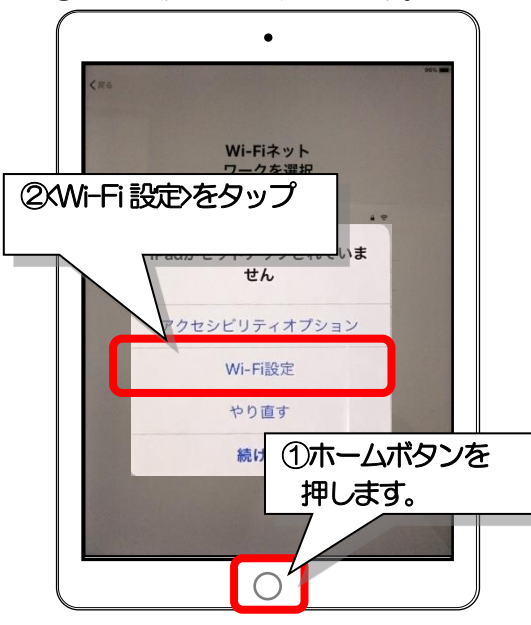

4) [日本]をタップします。

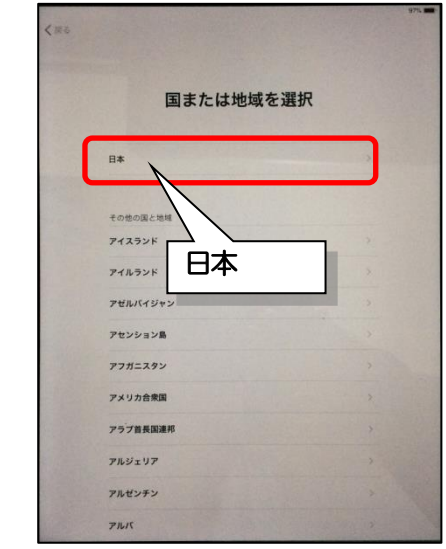

6) <続ける>をタップします。

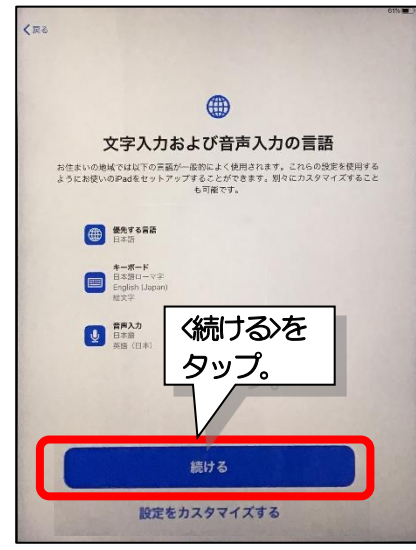

8) [TGU Pocket WiFi]の (i)をタップします。

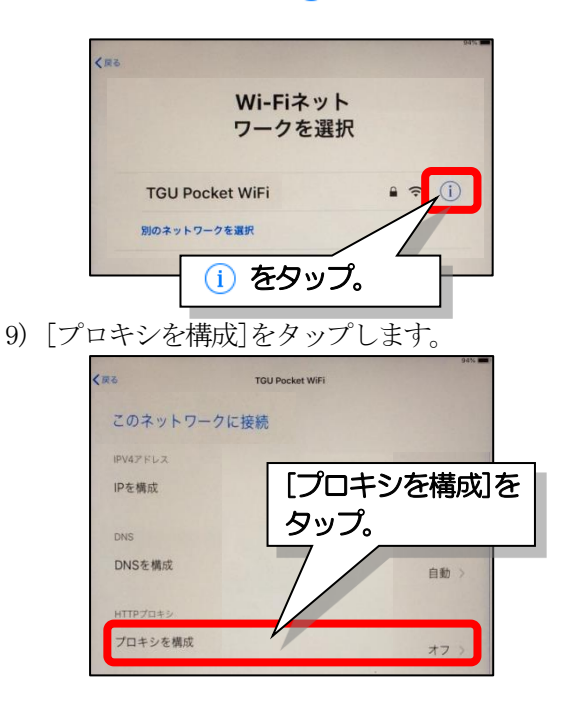

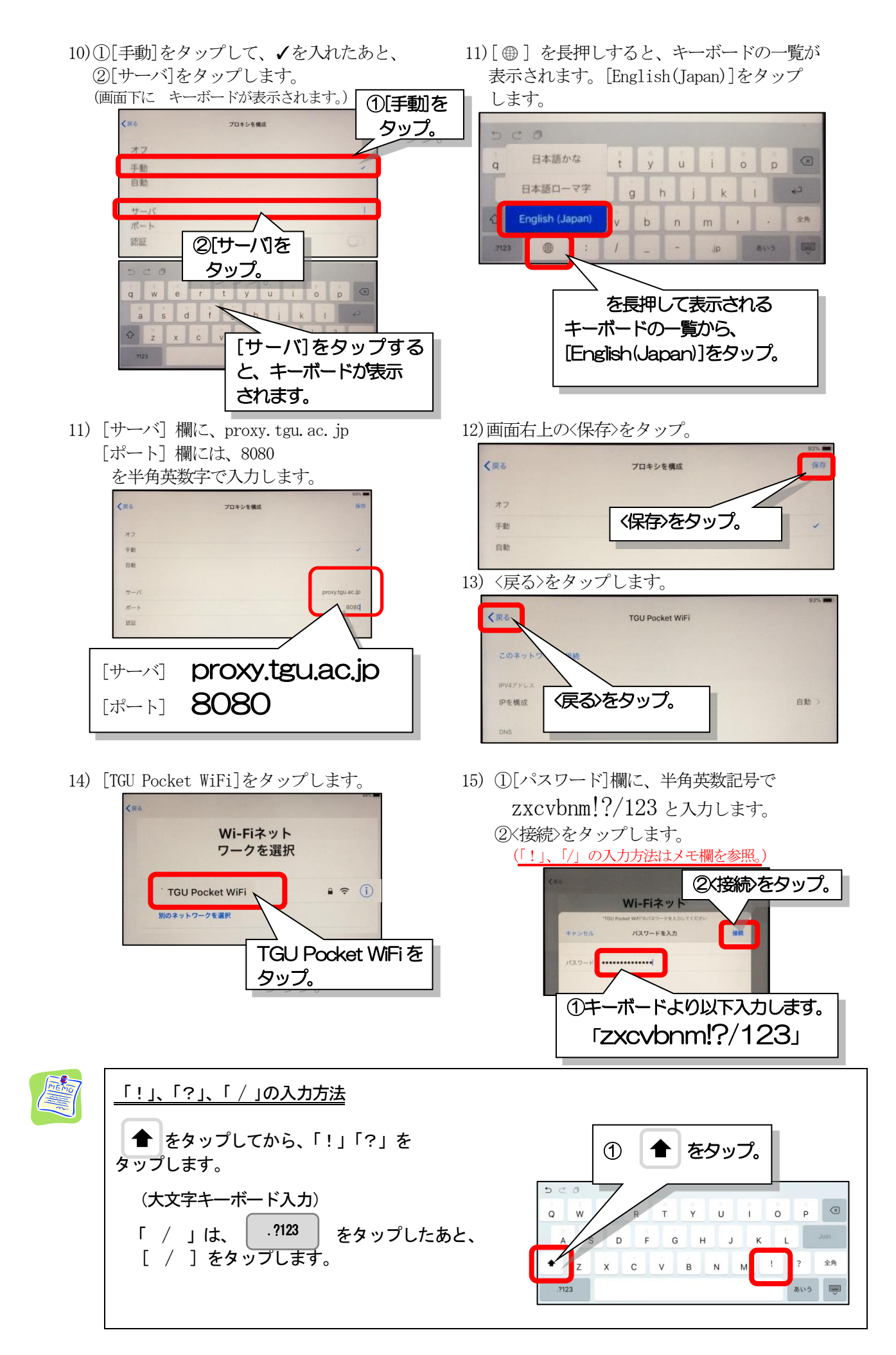

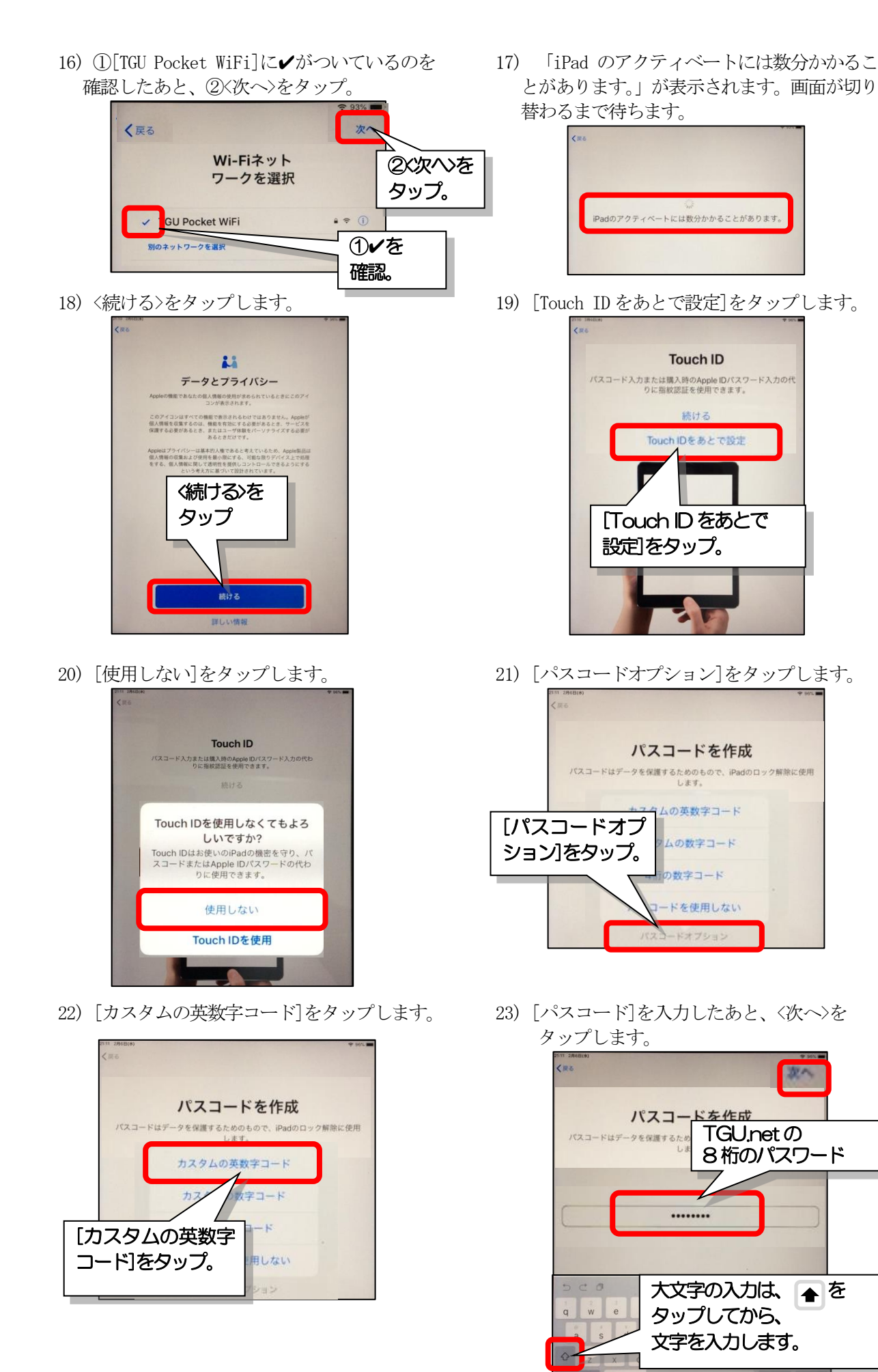

843

24) パスコードを再入力したあと、〈次へ〉を タップします。

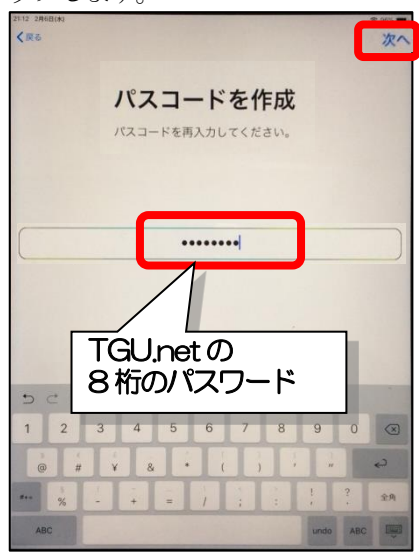

26) [パスワードをお忘れか Apple ID をお持ちで ない場合]をタップします。

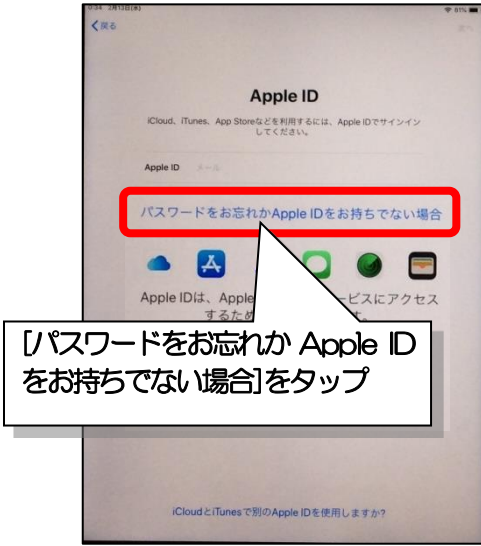

28)<使用しない>をタップします。

| 5153-3848(4)<br>≮@&      |                                                                                                    | <del>♥</del> 95%)    |
|--------------------------|----------------------------------------------------------------------------------------------------|----------------------|
|                          | Apple ID                                                                                                    |                      |
| く使用しないとを                 | pple IDをお忘れの場合                                                                                                    |                      |
| タップ。                     | 5.12                                                                                                    |                      |
| ev<br>Cons<br>Per<br>Per | Apple IDを使用しなくてもよろ<br>しいですか?<br>ople Pay、App Store、Tunes Store、<br>ud、その他のサービスを利用するには<br>DDが必要です、Apple IDは無料で簡<br>単に作成できます。 | ।<br>f <sup>re</sup> |
| <b>*</b>                 | 使用しない                                                                                                    |                      |
| IPad.                    | Apple IDを使用                                                                                                    |                      |
| 7.97-1<br>Breat,         | ロブックを構入できます。<br>フウメモをデバイス間で回                                                                                                |                      |
|                          |                                                                                                    |                      |
|                          | -22-285-22E                                                                                                    |                      |

25) [App とデータを転送しない]を タップします。

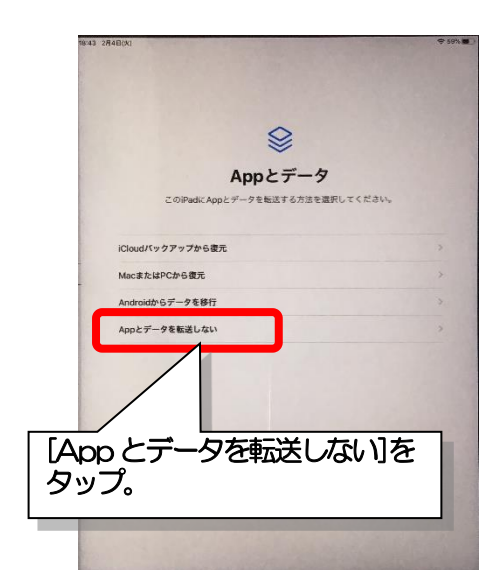

27) [あとで"設定"でセットアップ]を タップします。

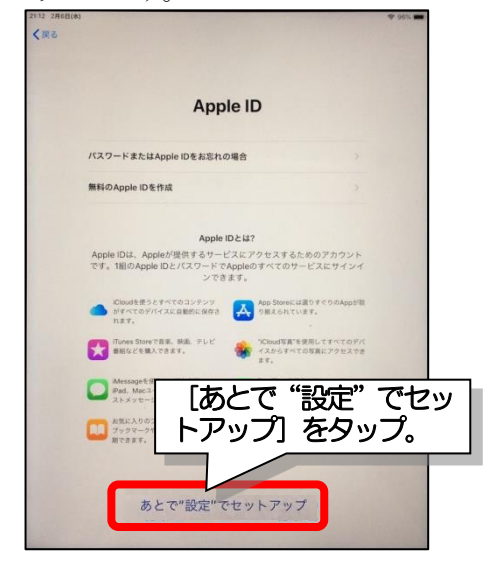

29) <同意する>をタップします。

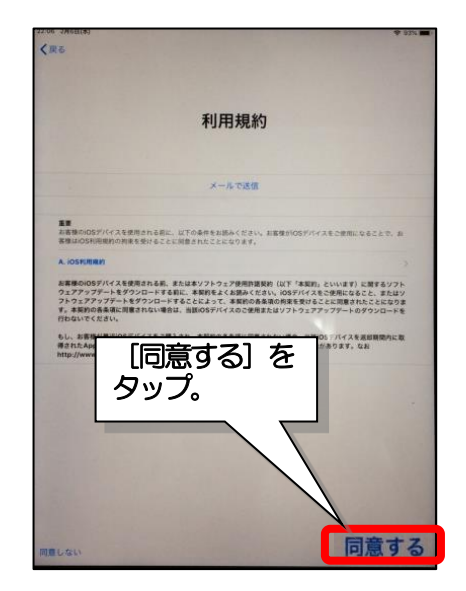

30) 〈続ける〉をタップします。

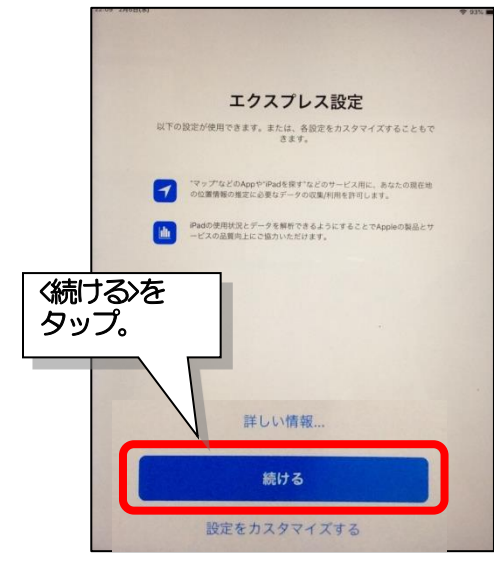

32) [あとで"設定"でセットアップ]を タップします。

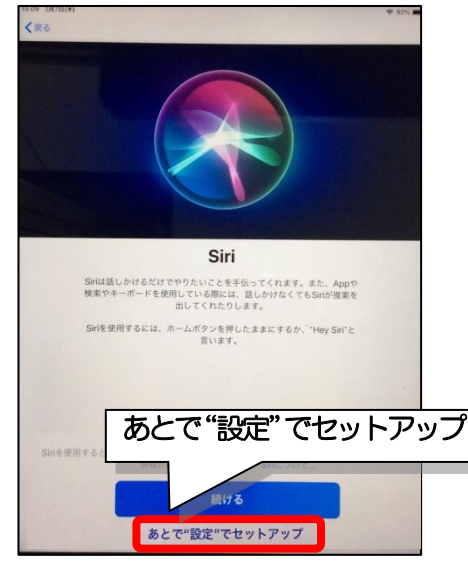

34) [共有しない]をタップします。

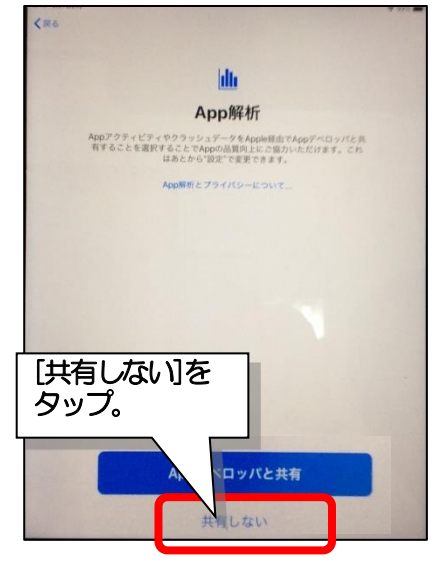

31) 〈続ける〉をタップします。

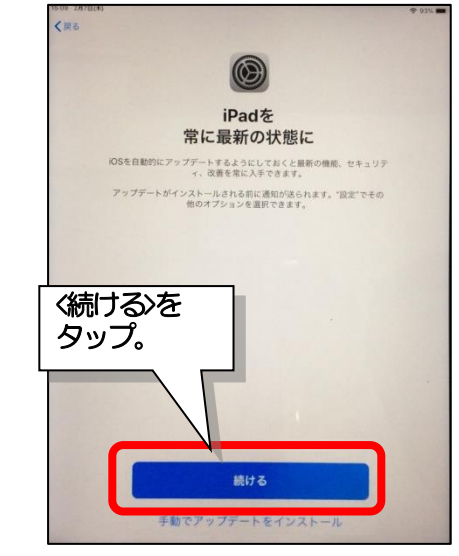

33) 〈続ける〉をタップします。

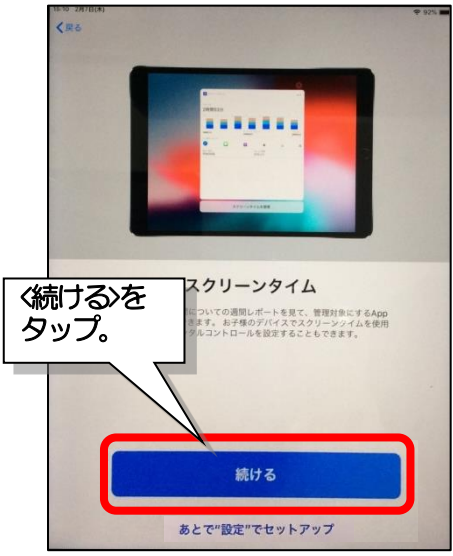

35) 〈続ける〉をタップします。

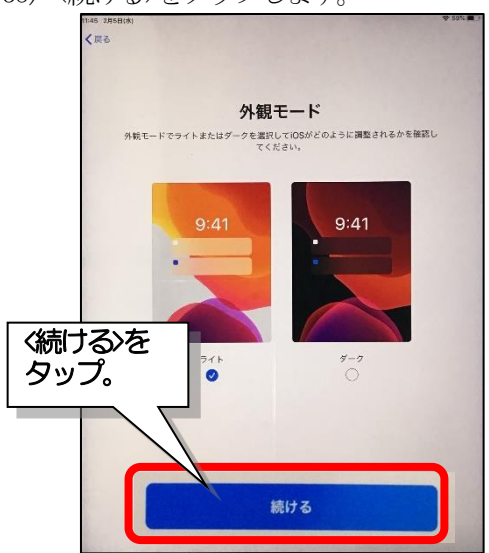

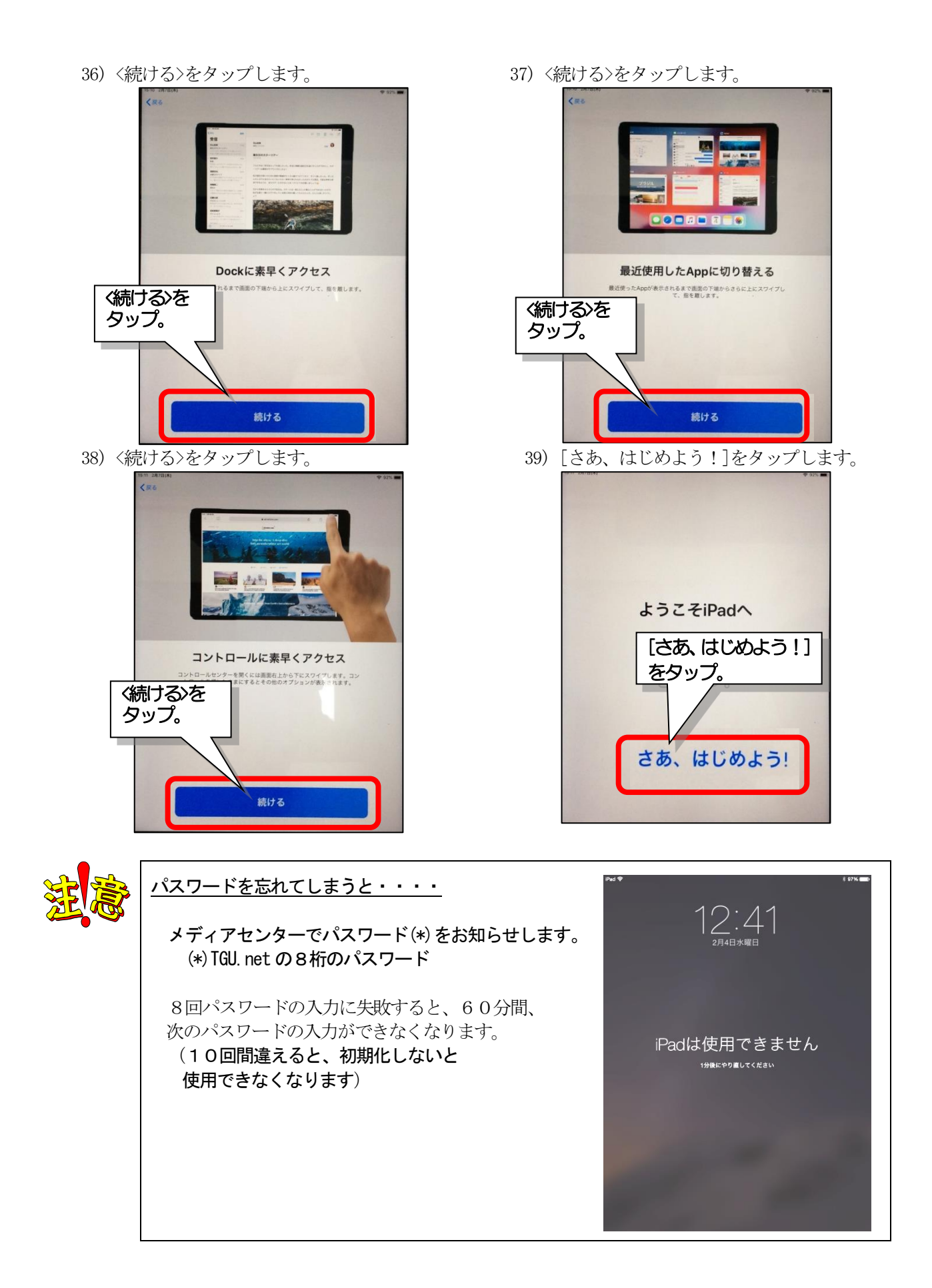